## Discontinuous Precipitation in Mg-Al Alloy Studied in 3-Dimensions

J.D Robson, A. E. Davis, M. Lawson

Instructions for visualizating 3D data in Paraview

- Download data file and visualization file (3D\_dataset\_view.xdmf, 3D\_dataset.dream3d). These files should be saved in the same folder and not renamed.
- 2. Download and install Paraview (https://www.paraview.org)
- 3. Open 3D\_dataset\_view.xdmf using Paraview.
- 4. Select ImageData and Surface. Apply to render the image (below)

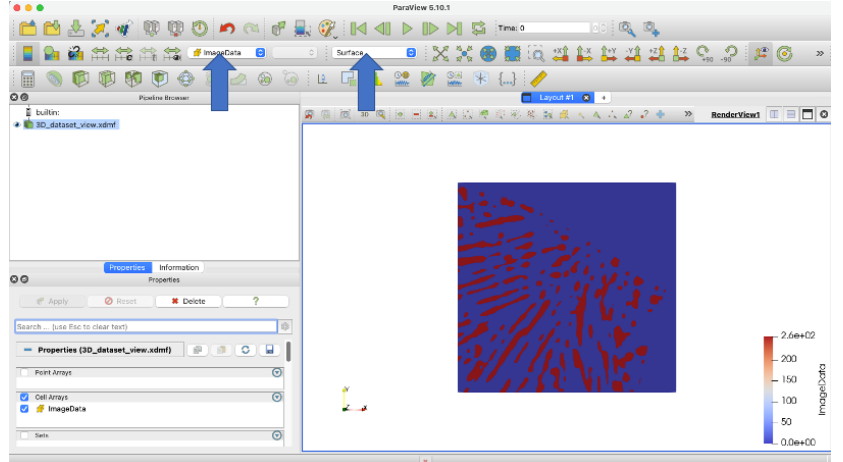

5. To remove the matrix, the image must be thresholded (Filter > Threshold). The lower threshold can be set to 254. Apply the threshold. This will produce the 3D render below which may be explored using the tools available in Paraview.

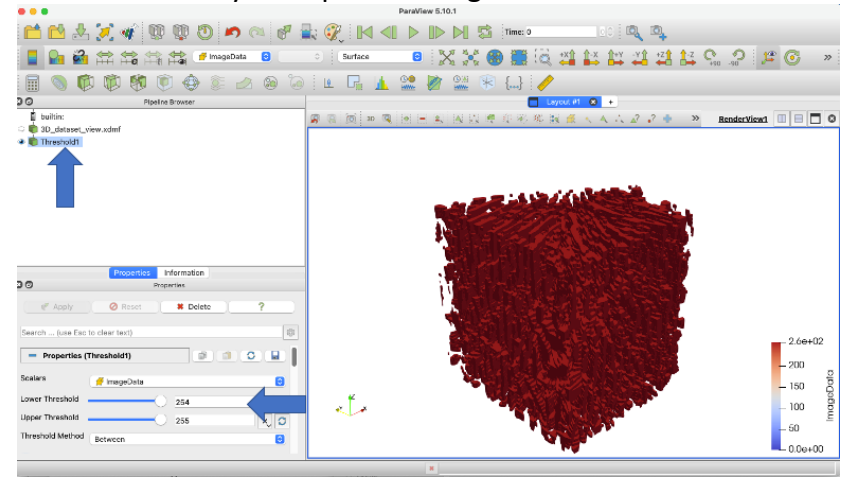